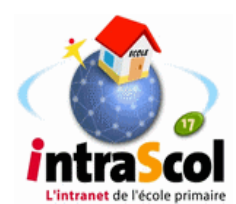

### Mise à jour annuelle des utilisateurs sur le serveur Intrascol en version 017a

**Intérêt** : cette procédure évitera la saisie de tous les nouveaux élèves. Le gain de temps est appréciable si l'école est importante.

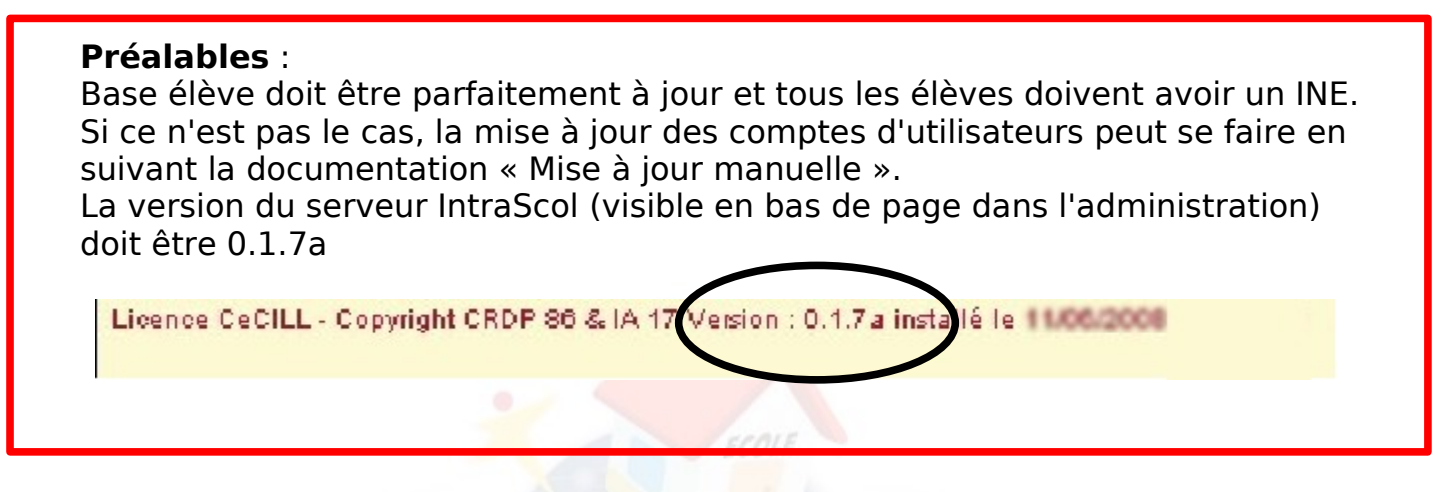

## Enchaînement des étapes

Après importation du fichier Base-élève dans IntraScol, la mise à jour de la liste des utilisateurs du serveur IntraScol passe par cinq étapes.

1- Ajustement de la liste des classes (pas toujours nécessaire si la configuration de l'école n'a pas changé)

2- Ajustement de la liste des enseignants (pas toujours nécessaire si la configuration de l'école n'a pas changé)

- 3- Ajustement de la liste des adultes qui ne sont plus dans l'école de l'école
- 4- Suppression des classes qui n'existent plus
- 5- Ajustement éventuel des groupes de travail

Pour tout renseignement sur cette documentation, erreurs, suggestions d'améliorations, précisions, s'adresser à Patrick BOBINEAU Conseiller TICE Saintes : tice.sts.ia17@ac-poitiers.fr

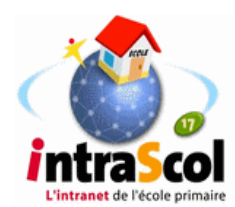

## 1 Utilisation du fichier d'extraction de base élève

**Intérêt** : cette procédure évitera la saisie de tous les nouveaux élèves, gain de temps appréciable si l'école est importante.

**Préalable** : il faut que la base élève soit parfaitement à jour.

### Connectez-vous sur le site de base élève.

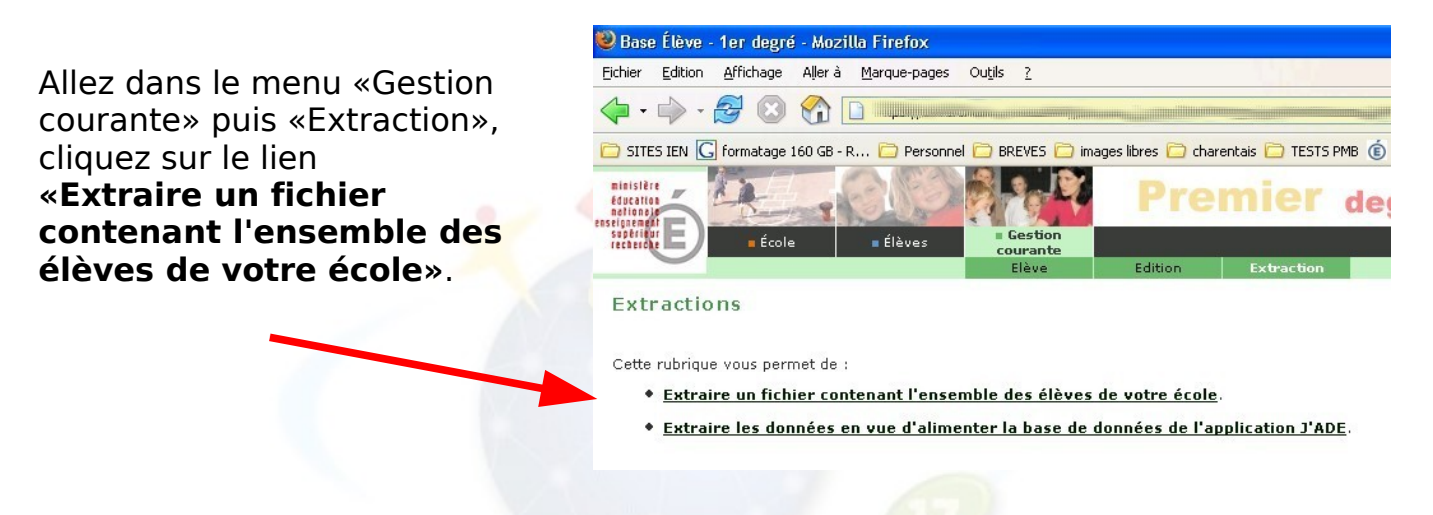

Cliquez sur le lien «Extraction - format CSV» pour télécharger les données.

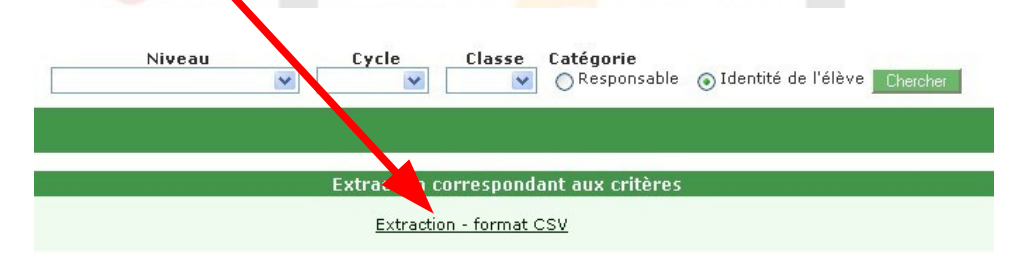

L'ordinateur va vous proposer d'enregistrer le fichier. Gardez le nom proposé CSVExtraction.csv ou renommez-le comme vous voulez. Choisissez comme destination un dossier de votre choix.

# 2 Importation du fichier « base élèves » dans intrascol

### Retournez dans l'interface d'Intrascol

Cliquez sur « Importer une liste d'utilisateurs »

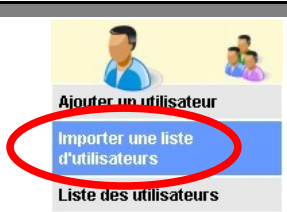

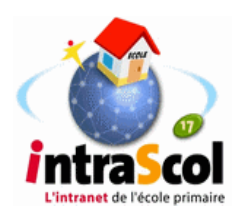

| Tors de l'Ins     | Deer (Ib)          | sa inse a jour annuene |
|-------------------|--------------------|------------------------|
| Fichiel exitation | «Base eleves» :    | Procurir               |
|                   | Importer fichier B | Base élèves            |
|                   |                    |                        |

En cliquant sur le bouton parcourir, allez chercher le fichier CSVExtraction.csv que vous avez enregistré précédemment.

Cliquez sur « Importer fichier Base élèves» pour lancer la procédure.

Remplissez soigneusement le formulaire qui va apparaître. C'est à partir de ces données qu'Intrascol va constituer les utilisateurs et les classes. Toute donnée manguante vous sera signalée.

Les **données saisies** sont **prioritaires** sur les données choisies dans une liste déroulante.

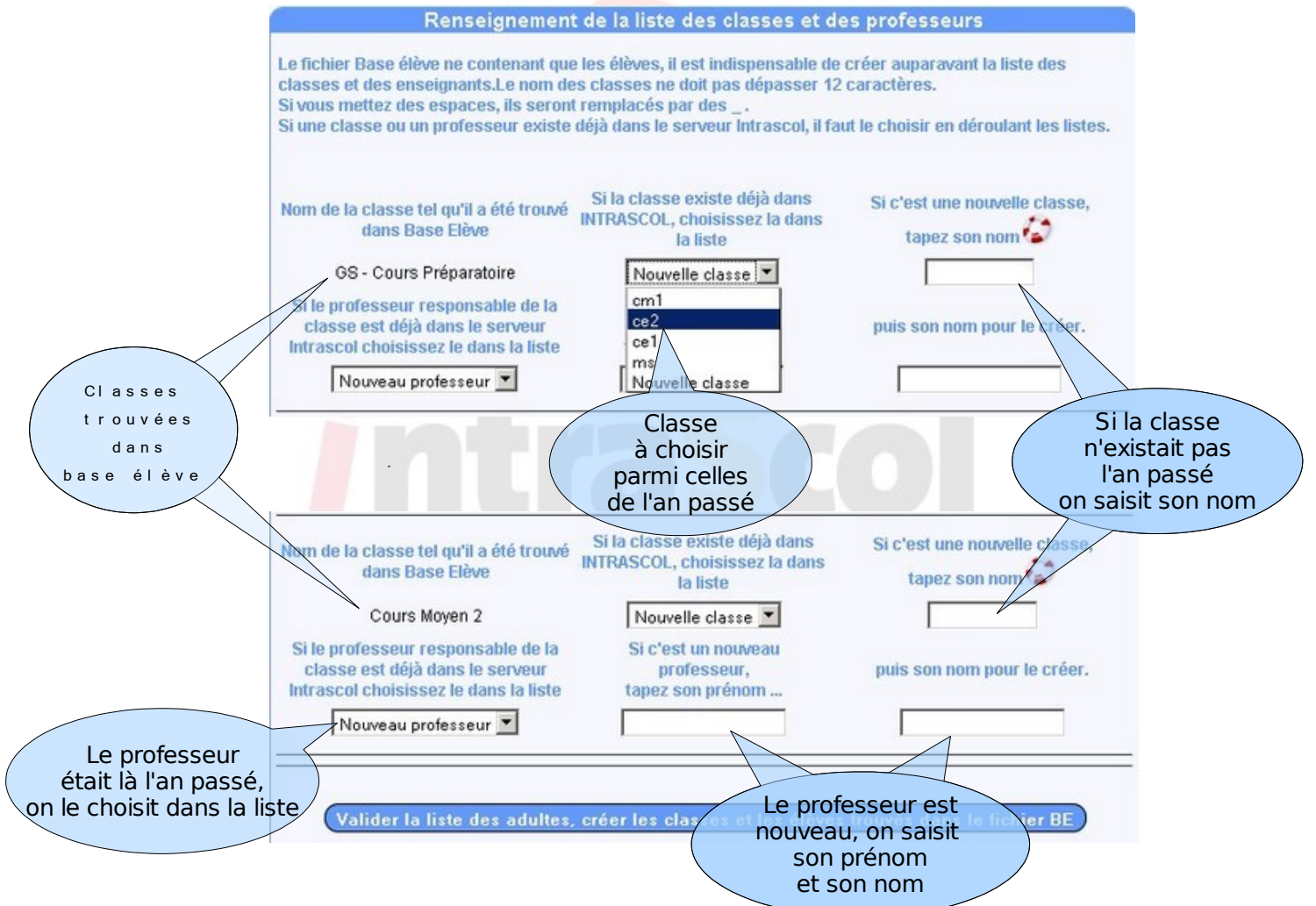

Soyez patient, l'importation d'un groupe d'élèves se fait à la vitesse de 25 à la minute et peut varier selon la puissance du serveur.

### Que va-t-il se passer ?

Le serveur compare la liste fournie par base élève et la liste connue par

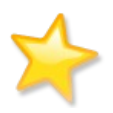

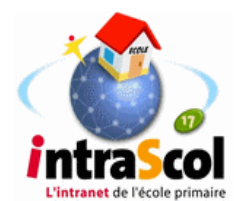

Intrascol. Tous les élèves nouveaux sont créés et mis dans la classe choisie dans le formulaire.

Les élèves qui ne figurent plus dans « base élèves » sont supprimés du serveur Intrascol.

## 3 Finalisation de la procédure

Malgré l'automatisation de la procédure, il reste cependant quelques points à finaliser selon le contexte de l'école.

- Supprimez du serveur les adultes qui sont partis
- Supprimez les classes qui n'existent plus

Pour cela il faudra d'abord retirer les documents de leurs dossiers.

Pour des raisons de sécurité, on ne peut pas supprimer un adulte ou un groupe tant que des documents sont dans leurs dossiers.

- Ajoutez des nouveaux adultes éventuellement.
- Ajustez vos groupes de travail en ajoutant les élèves nouveaux
- Vérifiez maintenant vos listes de classes

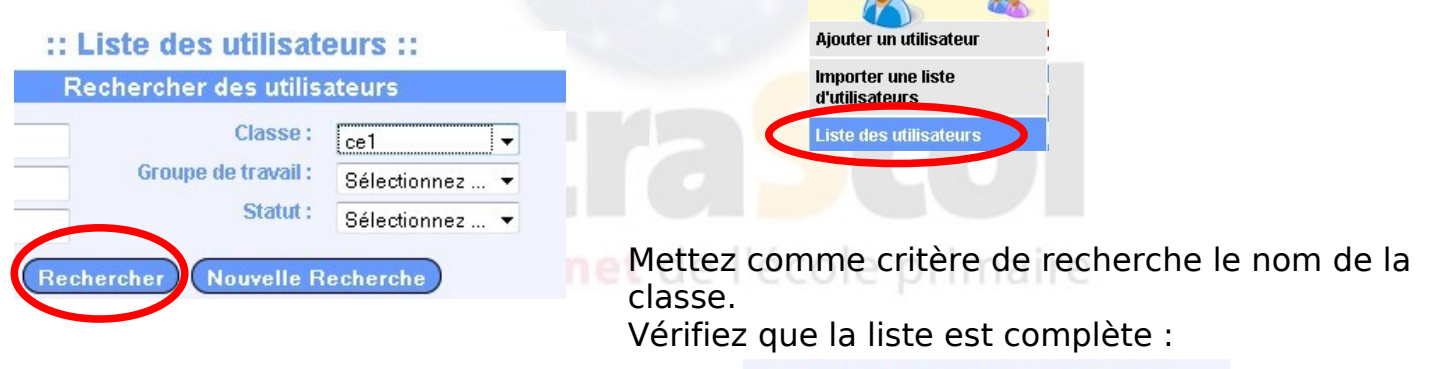

Résultat de la recherche : 26 élèves 1 adulte.

Profitez-en pour imprimer les listes des utilisateurs à afficher près des ordinateurs

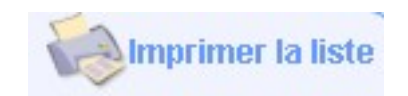

Pour tout renseignement sur cette documentation, erreurs, suggestions d'améliorations, précisions, s'adresser à Patrick BOBINEAU Conseiller TICE Saintes tice.sts.ia17@ac-poitiers.fr